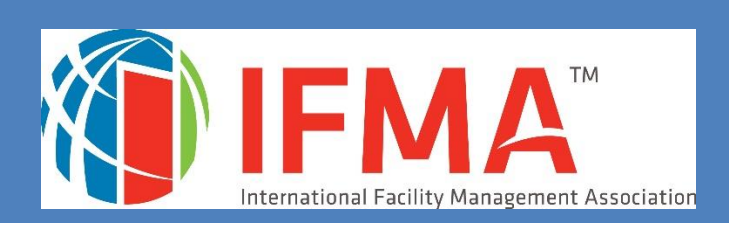

# **CAMP<sup>2</sup>USER'S GUIDE**

IFMA CREDENTIALS CREDENTIALS APPLICATION AND MAINTENANCE PROGRAM

# User's Guide for IFMA's Credential Application and Maintenance Program (CAMP)

| Contents:                     |    |
|-------------------------------|----|
| Introduction to CAMP          | 2  |
| Logging In                    | 3  |
| CFM® Exam Application         | 7  |
| CFM Exam Extended Eligibility | 14 |
| CFM Exam Re-take Application  | 15 |
| CFM Recertification Process   | 16 |
| Retired CFM Application       | 17 |
| FMP <sup>®</sup> Application  | 19 |
| SFP® Application              | 24 |
| Credentials Registry          | 2  |

# Introduction to IFMA's Credential Application and Maintenance Program (CAMP)

Welcome to IFMA's Credential Application/Maintenance Program (CAMP). This user-friendly program allows you to apply for, complete and maintain your credentials and related information. You must complete the required course work before submitting your FMP or SFP application.

After you log in, you'll be able to:

- Submit IFMA credential applications
- Review IFMA credential requirements
- Pay for IFMA credential applications
- Review your credential status
- Update your personal information
- Review and update your CFM Maintenance Activities
- Review your credential and exam history
- Contact IFMA credentialing staff
- Download credential logos
- Print your transcript of CEUs earned through IFMA
- Review payment history and print receipts

If you require additional help with the CAMP program, you may call IFMA at

+1-713-623-4362 or email credentials@ifma.org.

# Logging In

## Log in Directly to the CAMP Website:

https://www.ifma.org/credentials/manage-my-credentials/

**Note:** To access CAMP, you will need to log in using your www.ifma.org username and password. \*

DO NOT CREATE A NEW RECORD. YOUR CREDENTIAL AND MEMBERSHIP INFORMATION ARE IN THE RECORD, WHICH HAS ALREADY BEEN ESTABLISHED IN CAMP. YOU WILL NEED TO USE THE EMAIL ADDRESS IN YOUR IFMA MEMBERSHIP RECORD OR YOU WILL INADVERTANTLY CREATE A NEW RECORD. IF YOU USE AN EMAIL ADDRESS THAT IS NOT IN YOUR IFMA RECORD, YOU WILL CREATE A NEW RECORD.

\*If you have participated in any of the following activities, you have a record in CAMP:

- IFMA membership
- Participation in any IFMA-sponsored events
- Bookstore purchases
- Prior credential applications or purchase

User this link to access CAMP: <u>https://www.ifma.org/credentials/manage-my-credentials/</u>

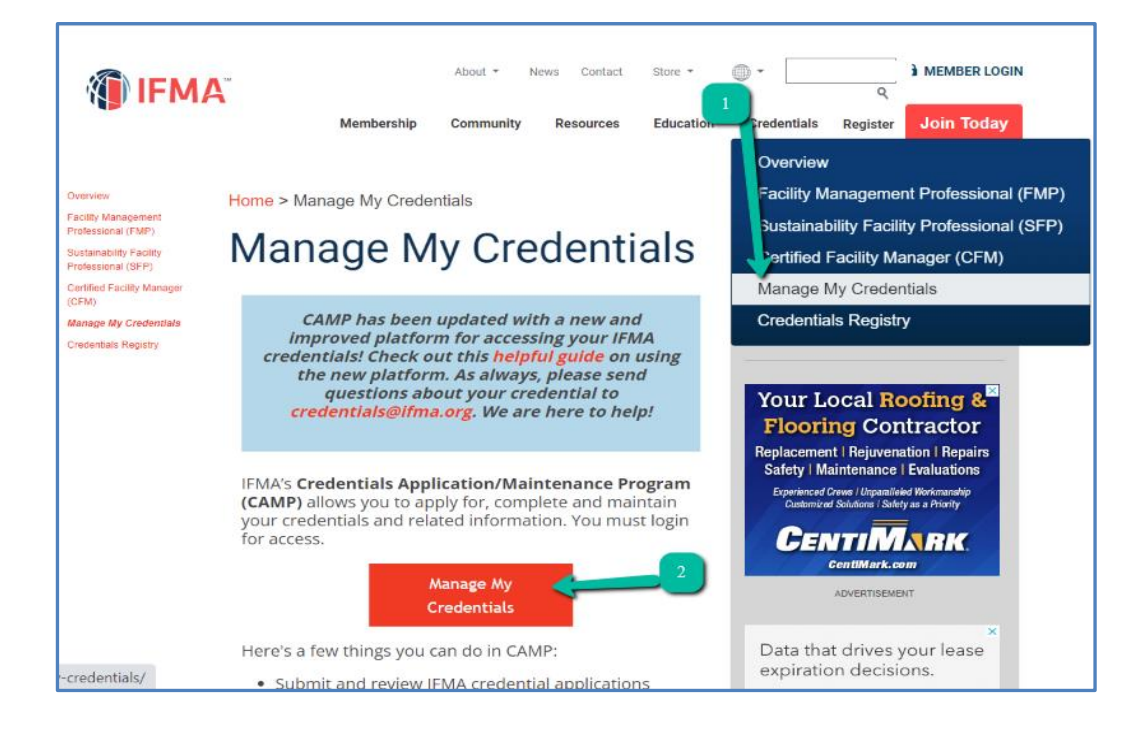

The email on file with IFMA will be your Username.

**If you have previously logged in,** and don't have your PW, choose "forgot password". You will receive a link to reset the PW. Login. This will take you back to the IFMA Home Page, but you will be logged in. To get to the "CAMP" button on the Manage my Credentials page, you must choose Credentials > Manage My Credentials. Click on the "CAMP" button and you will move into the CAMP program

\*\*\*\*\*

If you have never logged into CAMP, ifma.org or the IFMA online training site, using your email address, you will need to **register** your email as your UN, in order to do so.

If you receive a notice that you must have a valid user email to reset your PW, this means that your email must be registered, and you must create the user. You will need to choose: "**Register**". This will create an account with the single sign-on program which is used to login. Follow those instructions, using the same email which is in your IFMA record. As long as you use the email address IFMA has on file, this will not create a new record.

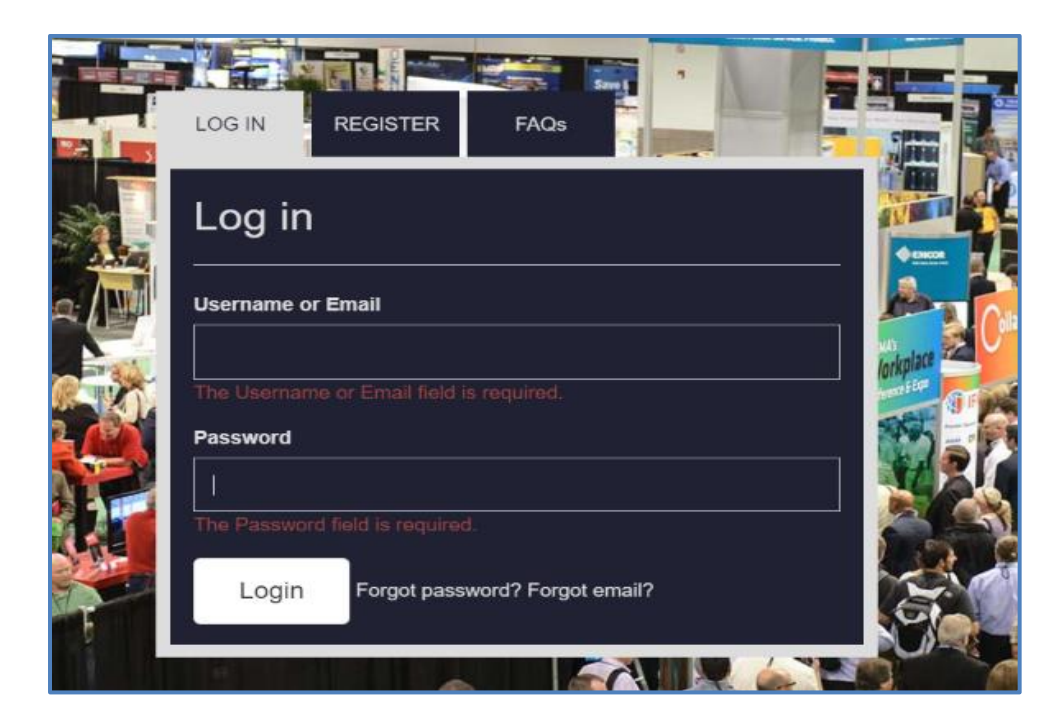

Note:

- If you do not know which email is on file with IFMA, please call 713-623-4362 and a Member Services representative will assist you.
- Do not use your social media account or a new email address for login. Doing so will create a new record that will not contain your credential information.

Once you are logged in, you will again see the Credentials Page for www.ifma.org. To get to the "CAMP" button on the Manage my Credentials page, you must choose **Credentials >** Manage My Credentials. Click on the "CAMP" button and you will move into the CAMP program.

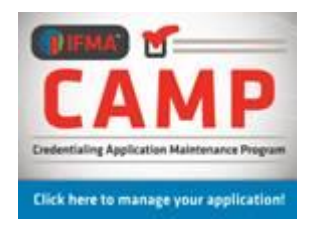

Please check and verify your personal information before continuing into the program. If any corrections must be made, you will need to go back to the IFMA Membership Program to update and make changes.

If you need login assistance, you may call +1-713-623-4362

Please make certain that the email address listed is the one to which you want credential notices sent.

You can now access the applications and forms available in the program.

# Log in Using the IFMA.org Website – "My IFMA"

You can also reach the CAMP program through the IFMA website: www.ifma.org .

Log in to "My IFMA." After logging in, choose:

#### Credentials > Manage my Credentials

You can use the "**CAMP**" graphic which will take you into the CAMP program to the Home Page.

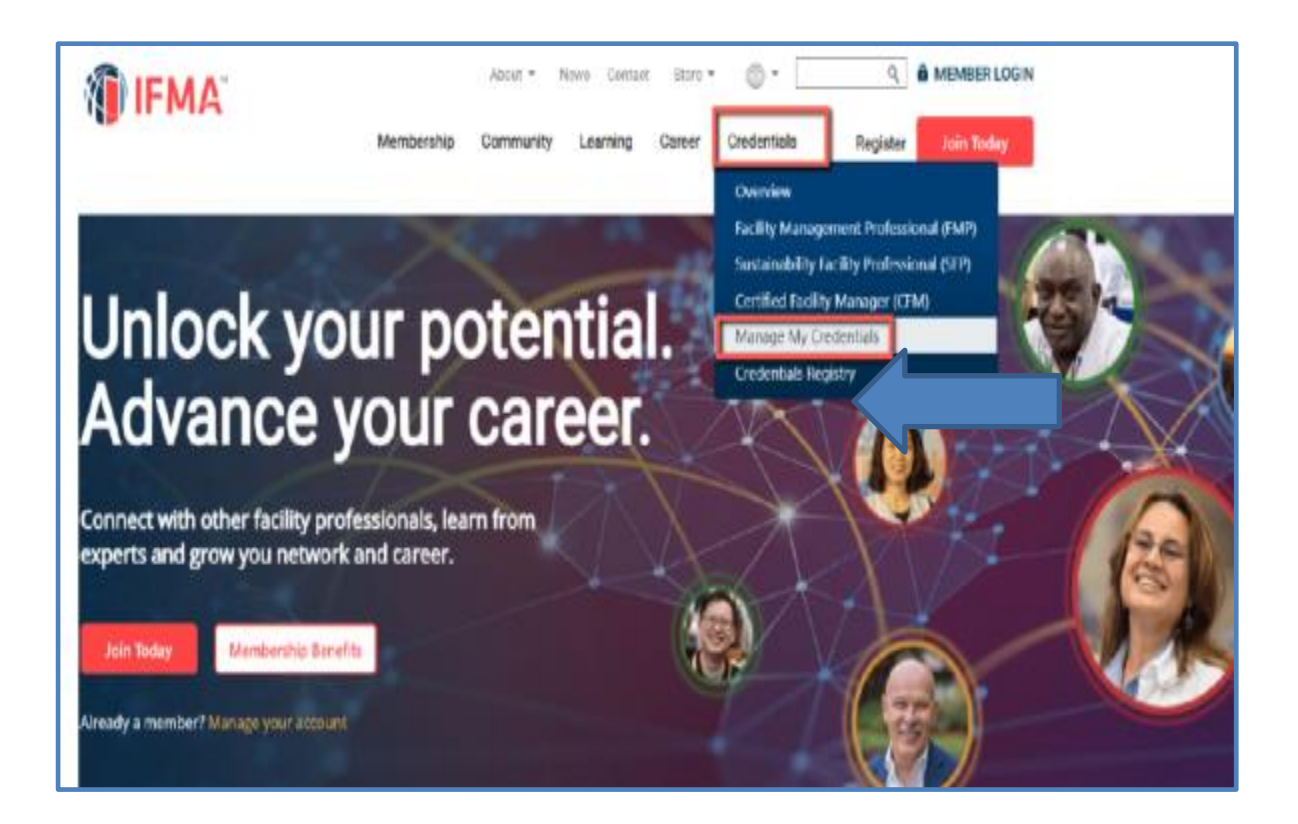

# **CFM Exam Application**

The application must be completed with sufficient FM experience and education historyto demonstrate the candidate's eligibility for the exam. Job duties for each position mustbe listed with enough detail to allow the experience to be assessed. At the end of the application, a summary of experience in each competency area must be listed.

NOTE: The Exam Application Program will time out. It is necessary for candidates to ave the application frequently in order to prevent the loss of the information.

You may click on either the Begin CFM Application button or click on Applications in the tool bar to access the application.

|                                                                                                    | Welcome Joe Candidate!                                                                                                    |
|----------------------------------------------------------------------------------------------------|----------------------------------------------------------------------------------------------------|
| International Facility Management Association                                                                                                    |                                                                                                    |
| My Cycle                                                                                                    |                                                                                                    |
|                                                                                                    |                                                                                                    |
| Joe Candidate: Account De                                                                                                    | etails                                                                                                    |
| 😩 Account Details 🖽 Applications                                                                                                    | 🖸 Payment History 💩 Communications 🛸 Library                                                                                                    |
| Before beginning your application, y     You will then be able to update your     During Registration, you provide     if you prefer to receive mail at at     Please also add a work address     vu may also add additional phe | u must provide some basic demographic data.<br>contact information.<br>d your home address.<br>nother address, please add it now by adding it to your profile below and designating it as your <b>Primary</b> address.<br>(i you did not already add it as your primary address.<br>one numbers at which we may contact you. |
| Mr/Ms Joe Candidate                                                                                                    | © FMP © Practitioner © SFP Begin CFM Application                                                                                                    |
| Primary Email:                                                                                                    | FMP Applicant                                                                                                    |
| Status                                                                                                    | Unique Identifier IFMA                                                                                                    |
| Member Type:                                                                                                    | Begin Date                                                                                                    |
| Person Include in Directory                                                                                                    | Membership Non-Member                                                                                                    |
| Do Not Make Contact Info Available                                                                                                    | Certificate Number                                                                                                    |
| Phone Numbers                                                                                                    |                                                                                                    |
| There are no Phone Numbers                                                                                                    | Practitioner Applicant                                                                                                    |

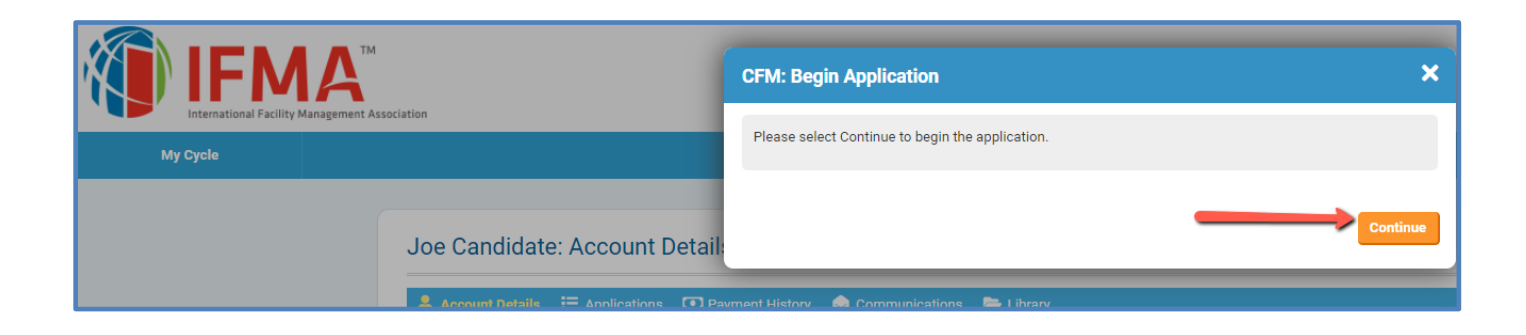

| Title                                                                                                    | Work Experience Requirement                                                                                                    |                                                  |
|----------------------------------------------------------------------------------------------------|----------------------------------------------------------------------------------------------------|--------------------------------------------------|
| Required                                                                                                    | _                                                                                                    |                                                  |
| Application Pathway                                                                                                    | Select Experie                                                                                                    | nce Requirement •••                              |
|                                                                                                    |                                                                                                    |                                                  |
|                                                                                                    |                                                                                                    |                                                  |
|                                                                                                    | Click on Select Experience                                                                                                    |                                                  |
|                                                                                                    | Requirements. This will                                                                                                    |                                                  |
|                                                                                                    | determine your eligibility                                                                                                    |                                                  |
| Education History                                                                                                    | requirements that meets                                                                                                    | identify with Option 1                           |
| se are the long instructions. You can <b>bold</b> , italics, <u>underlin</u>                                                                                                    | education and work experience                                                                                                    | on                                               |
|                                                                                                    |                                                                                                    |                                                  |
| d<br>1.numbered ists                                                                                                    | : Application Requirements                                                                                                    | blete the required                               |
| of <u>uneral</u><br>a<br><b>blication Pathway</b><br>ndidates must meet the<br>perience.                                                                                                    | Add<br>Comp<br>Comp<br>Comp<br>Comp<br>Comp<br>Comp<br>Comp<br>Comp                                                                                                    | t count towards FM                               |
| ndidates must meet the perience.                                                                                                    | Addition Requirements  Following education and work experience requirements. Internships do no Option 1                                                                                                    | elete the required                               |
| nd<br>1.numbered lists<br>plication Pathway:<br>andidates must meet the<br>perience.<br>ducation                                                                                                    | Add     Complete Complete | t count towards FM Option 2 No FM degree         |
| ad<br>1. numbered lists<br>Dication Pathway:<br>ndidates must meet the<br>perience.<br>Jucation<br>M Work Experience                                                                                                    | Add     Complication Requirements      Following education and work experience requirements. Internships do no     Option 1     Bachelor's or Masters level Facility Management degree     3 years                                                                                                    | t count towards FM Option 2 No FM degree 5 years |
| a diverse of the second second | Complication Requirements     Following education and work experience requirements. Internships do no     Option 1     Bachelor's or Masters level Facility Management degree     3 years     Select Application Pathway                                                                                                    | elete the required                               |
| augues<br>andidates must meet the<br>perience.<br>ducation<br>M Work Experience<br>wase select which<br>tion you will using on<br>s application*:                                                                                                    | Complication Requirements      Add      Complete Complete Com | t count towards FM Option 2 No FM degree 5 years |
| a outputter<br>d<br>1. numbered lists<br>Dilication Pathway:<br>ndidates must meet the<br>perience.<br>ducation<br>M Work Experience<br>ease select which<br>tion you will using on<br>s application*:                                                                                                    | Add Comp      Comp      Comp    | t count towards FM Option 2 No FM degree 5 years |

|                                             | Option 1 and 2                                                                                                    |                                           |
|---------------------------------------------|----------------------------------------------------------------------------------------------------|-------------------------------------------|
|                                             |                                                                                                    |                                           |
|                                             | 4<br>Option 1<br>with the                                                                                                    | and 2 can proceed following instructions. |
|                                             | Enter yo                                                                                                    | ur Work History                           |
| Work Histor                                 | y                                                                                                    | Years Added 0                             |
| Work experience has<br>the exam. We have o  | s been shown to be a valuable prerequisite to success in this credential. Successful candidates tend to have at least two years of experience prior to taking<br>captured this requirement in our standard.                                                                                                |                                           |
| To demonstrate that<br>your start and end d | you have enough work experience, please add positions relevant to this, credential. You will enter details about your employer and employment, including ates. The system will calculate the number of hours to count towards requirements based on how many hours per week you worked during that period. | • Add Work History                        |

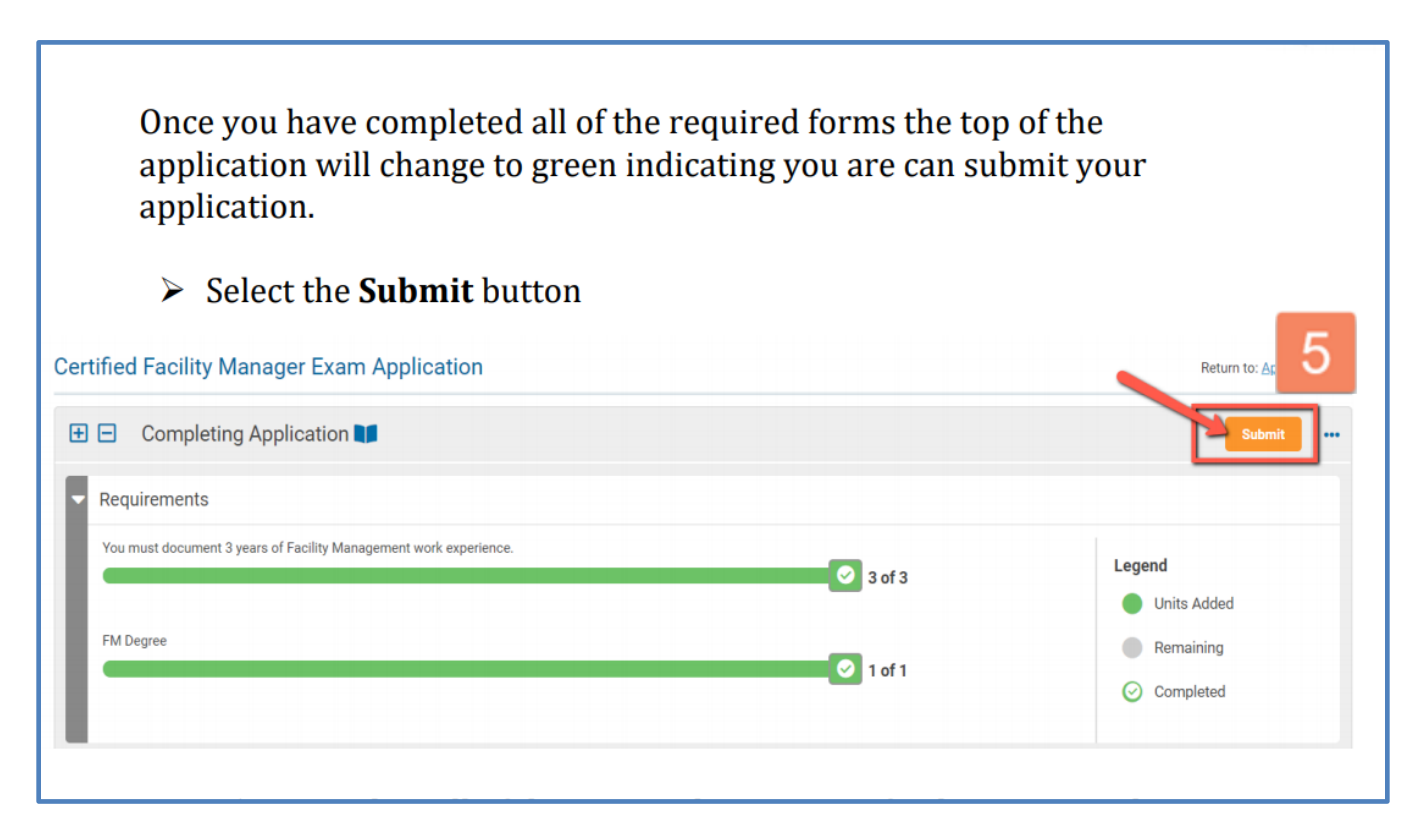

| rtified Facility M         | lanager Exam Application: Complete Application: Code of Conduct                                                                                                    | 0        |
|----------------------------|----------------------------------------------------------------------------------------------------|----------|
| Code of<br>Conduct         | shall have as my primary goal developing and managing safe, human, and functional work spaces. I shall integrate the new of management with the needs of people in the workplace to develop and manage humane and effective work environment                                                                                                    | ds<br>s. |
| Rules and ><br>Regulations | I shall have as an achievable goal maintaining objective, professional judgments. I shall not compromise this judgment by<br>andertaking any activity, accepting any contribution or having any conflict of interest that would prevent acting in the best<br>interest of my employer, clients, or those people for whom I provide or maintain workplaces. |          |
| Release of >               | I shall practice in a manner that supports the rights of employers, employees and clients, and shall not discriminate because race, sex, creed, age, religion, disability or national origin.<br>I shall continually seek new information to maintain and upgrade my professional skills relative to the design, construction,                             | e of     |
| Special Exam               | maintenance and management of the physical environment as it relates to people and work processes.                                                                                                    |          |
| Finalize 🔰<br>Application  | I have read and agree to<br>adhere to the CFM® Code<br>of Conduct and will comply<br>with the disciplinary and<br>appeals process to                                                                                                    |          |
|                            | appears process.                                                                                                    |          |

#### Pay Fees

All application fees are non-refundable please see below to determinefees. Tiered pricing is available for application submissions, fees are based on region.

To determine which fee, apply to you, view the Tiered Pricing Chart in the Appendix. Find the country associated with your address and determine the applicable fee. Discounted rates apply to tiers 2 and 3.

| Tier | CFM Application Fee in USD |          |  |
|------|----------------------------|----------|--|
|      | Member Non-Membe           |          |  |
| 1    | \$550                      | \$815    |  |
| 2    | \$449                      | \$652    |  |
| 3    | \$341                      | \$505    |  |
| GSA  | \$529.49                   | \$203.72 |  |

| 7 | Please confirm the followin<br>amount.<br>If you need to update or m<br>made, you can return to yo                      | ng information on your account. We use this information to determine your application payment<br>odify this information, please click here to access your IFMA account. Once changes have been<br>ur application and complete the submission process. |
|---|----------------------------------------------------------------------------------------------------|----------------------------------------------------------------------------------------------------|
|   | Country:                                                                                                    | United States                                                                                                    |
|   | Membership:                                                                                                    | Non-Member                                                                                                    |
|   | Are you eligible for<br>Federal GSA pricing?*<br>If yes please enter your<br>Federal email address for<br>verification: | Yes, I am eligible for Federal GSA pricing<br>Yes, I am eligible for Federal GSA pricing<br>No, I am not eligible for Federal GSA pricing<br>Back Finish Later Cancel Continue                                                                        |

- Click on Submit a new pop-up window will appear to confirm your payment eligibility.
  - Please keep in mind GSA Pricing is only for <u>United States Federal Government</u> <u>Employees</u>
- > If you do not qualify, Click: **No, I am not eligible.** 
  - Only enter your email if you are US Federal Employee. If you are not leave this area blank
- > Press Continue to complete the payment form

<u>All credit card payments</u> can proceed by choosing Pay fees.

<u>Alternative Payments</u> specify type a payment using the drop-down box then click on Alternative Payment for the credentials team to review and approve.

| Select <b>Pay Fees</b> to comp<br>If you are paying by Cheo<br>Order please include the<br>When staff recieves your | lete your payment via credit card.<br>k, Wire Transfer, or PO please select an Alternativ<br>PO Number in the Alternatice Payment Details.<br>payment they will record it for you and move y | Credit Card<br>Payments<br>aying by Purchase                                                    |
|----------------------------------------------------------------------------------------------------|----------------------------------------------------------------------------------------------------|-------------------------------------------------------------------------------------------------|
| Application Fee*:                                                                                                   | Title: Application Fee<br>- Tier 1 Non-Member<br>Amount: \$ 815.00                                                                                                    | type of payment then<br>click on the blue botton<br>Alternative payment to<br>submit for review |
| Alternative Payment                                                                                                 | Select Payment Type                                                                                                    |                                                                                                 |
| Types:                                                                                                    | Check                                                                                                    |                                                                                                 |
| Alternative Payment                                                                                                 | Purchase Order                                                                                                    | -                                                                                               |
| Details:                                                                                                    | Wire Transfer                                                                                                    |                                                                                                 |
|                                                                                                    |                                                                                                    | Alternative Payment Cancel                                                                      |

<u>Purchase Orders</u> If your employer has prepaid your application, enter the code on Alternative Payment Details.

#### After submitting you Application

An email notice will be sent to the candidate when the application has been approved. This may take up to 21 days. The email will contain instructions for registering for the exam through the Prometric Testing Center.

Upon approval of the CFM Exam Application, the candidate will have 90 days to schedule and complete the exam. Candidates should make certain that they are aware of the requirements associated with any changes to scheduled exams. The information regarding rescheduling will be in the confirmation email.

In the event your application is incomplete or lacks the required information, it will be "Rejected". A rejected application will have a note attached explaining why the form was rejected.

## **CFM Ethics Training Requirement**

All CFM Exam Applicants are required to take an Ethics Assessment prior to issuance of the CFM certificate. Additionally, all CFMs recertifying, will be required to take the Ethics Assessment once every 6 years, or with every other recertification period.

The CFM Scheme Committee has determined the criteria for programs meeting the standards of the IESC, and thus far, have chosen two programs which meet the requirements, one is the RICS Ethics Assessment and the other is HR Training Courses – Code of Business Conduct and Ethics Training. Access for the HR Training Course is found in the candidate's CAMP record.

If a CFM's employer has an Ethics Assessment which employees take as part of in-service training, and the course covers the 10 required principles (see CFM Handbook), it can be submitted to meet the requirement.

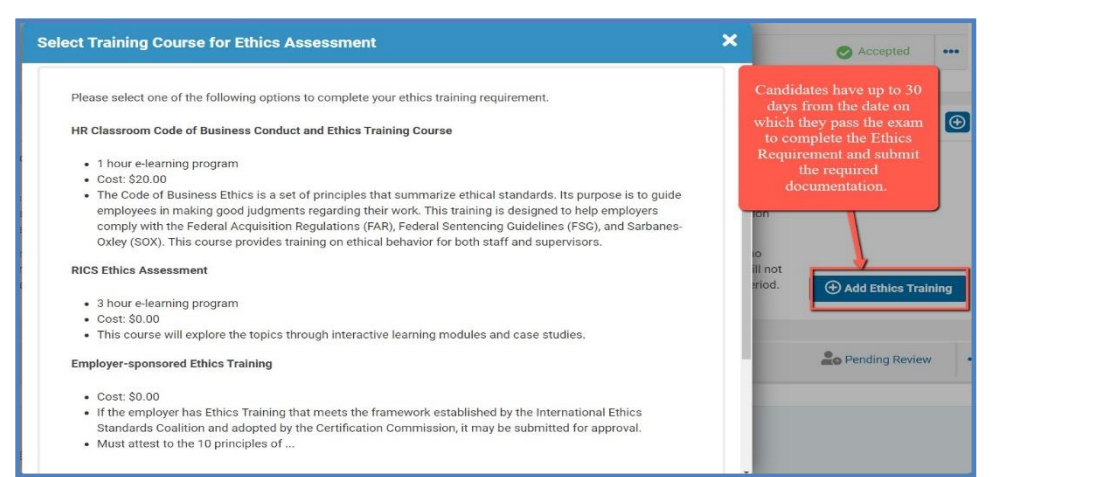

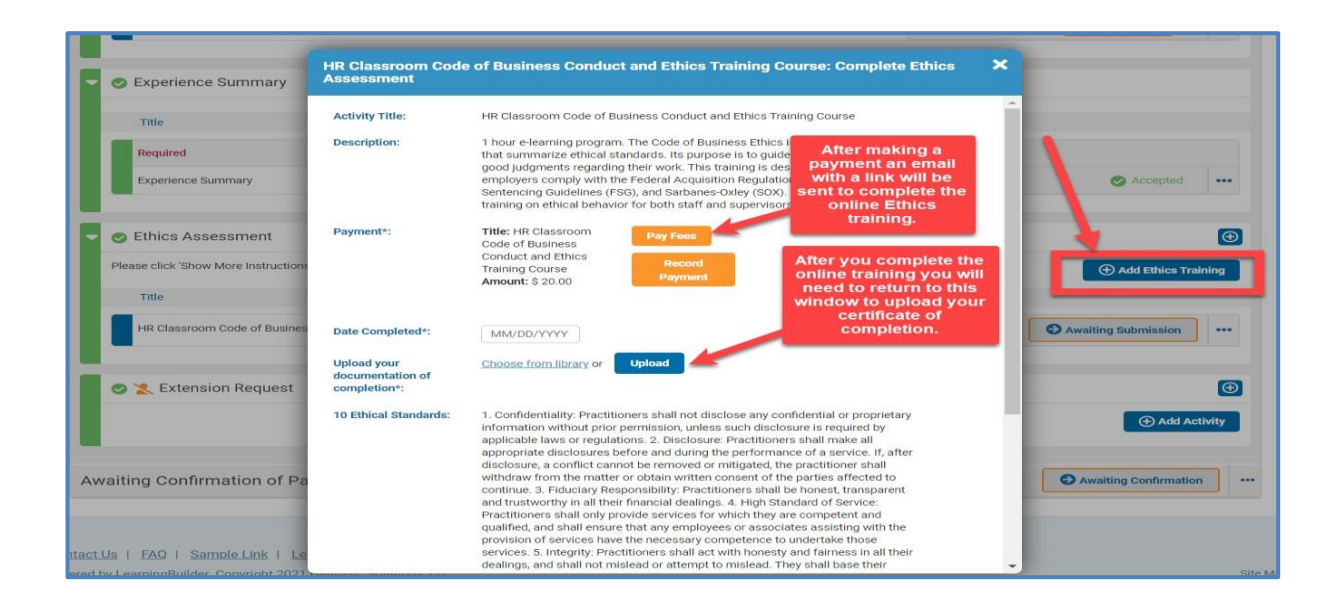

8

# **CFM Exam Extended Eligibility**

Candidates who are approved for the CFM Exam have 90 days to schedule and take the exam. If a candidate needs to extend the exam period, this can be done by sending a written request to credentials@ifma.org

There is a US\$50 fee required for the Eligibility Extension.

Upon approval of the CFM Exam Eligibility Extension, the candidate will have 90 days to schedule and complete the exam. Candidates should make certain that they are aware of the requirements associated with any changes to scheduled exams.

Click on Applications > Click View for the CFM Exam Application> scroll down to the end of the page to select Add activity on Extension Request task group and pay extension fee.

| 💄 Account Details                                                                                                    | I Applications                                                                                | Payment History                                                                    | Ocommunications                              | 🗁 Library                  |
|----------------------------------------------------------------------------------------------------|-----------------------------------------------------------------------------------------------|------------------------------------------------------------------------------------|----------------------------------------------|----------------------------|
| Applications                                                                                                    |                                                                                               |                                                                                    |                                              |                            |
| CFM                                                                                                    |                                                                                               |                                                                                    |                                              |                            |
| [IFMA-44 / Applicant]                                                                                                    |                                                                                               |                                                                                    |                                              |                            |
| Application                                                                                                    |                                                                                               |                                                                                    | Status                                       |                            |
| <ul> <li>Certified Facility Manager Exam A</li> <li>Welcome to the IFMA Certified Facility Ma</li> <li>Education History</li> <li>FM Related Work Experience</li> <li>Each application has multiple pathways the second second seco</li></ul> | pplication<br>anager® Exam program. This is the I<br>hat allow you to tailor your application | first step in achieving your CFM credential. Yo<br>on to the various requirements. | ou will need to demonstrate a combination of | Continue<br>the following: |
| Extension Request                                                                                                    |                                                                                               |                                                                                    |                                              | ⊕ Add Activity             |
|                                                                                                    |                                                                                               |                                                                                    |                                              |                            |

# **CFM Exam Re-take Application**

Candidates who are unsuccessful in passing the CFM Exam have up to one year from the date of the first unsuccessful exam to re-take the exam at a reduced fee. The fee is US\$265 for IFMA Members and US\$365 for Nonmembers. After one year, the candidatewill need to submit a new CFM application and make full payment for the CFM exam application fee.

To complete the CFM Exam Re-take Application: contact credentials@ifma.org From the dashboard click on

#### Applications > choose CFM Exam Application > Select Ready for Retest Action and pay fee.

|          | ications 🖅 Tasks 🗔 Payment History 🔗 Communications 🖙 Library                                                                                                    |
|----------|----------------------------------------------------------------------------------------------------|
| My Cycle |                                                                                                    |
|          | Applications                                                                                                    |
|          | CFM                                                                                                    |
|          | [IFMA-44 / Applicant]                                                                                                    |
|          | Application Status                                                                                                    |
|          | Certified Facility Manager Exam Application                                                                                                    |
|          | Welcome to the IFMA Certified Facility Manager® Exam program. This is the first step in achieving your CFM credential. You will need to demonstrate a combination of the following: |
|          | Education History     FM Related Work Experience                                                                                                    |
|          | Each application has multiple pathways that allow you to tailor your application to the various requirements.                                                                       |

The CFM Exam Retake Application Payment form must also be completed submitted and confirmed in order for the CFMExam Retake Application to be approved.

The payment forms are broken down for Member, Nonmember and GSA. If you are an employee or contractor working for the federal government, you may be eligible for the GSA program. If you do not see the GSA payment form and believe that you are eligible to use this form, please contact the IFMA Credentials Department at +1-713-623-4362.

An email notice with scheduling instructions will be sent to the candidate when the application has been approved. This maytake up to 21 days. The email will contain instructions for registering for the exam at a Prometric Testing Center.

Upon approval of the CFM Exam Re-take Application, the candidate will have 90 days to schedule and complete the exam.Candidates should make certain that they are aware of the requirements associated with any changes to scheduled exams.

## **CFM Recertification Process**

The Certified Facility Manager certification is valid for three years. In order to achieve recertification, CFMs are required to have six activities in at least two of the following four categories:

- I. FM Related Education
- II. FM Practice
- III. Professional Leadership
- IV. Development of the Profession

The CFM Recertification Form can be used to track and upload information for the renewal process.

Click on your dashboard Applications.

| 💄 Account Details                                                                                                    | ■ Applications                                                                                     | Communications                                                                                                    | 踚 Library                             |
|----------------------------------------------------------------------------------------------------|----------------------------------------------------------------------------------------------------|----------------------------------------------------------------------------------------------------|---------------------------------------|
| ○ Certified Facility Manager Recer                                                                                                    | tification Application                                                                             | Available                                                                                                    | Begin                                 |
| This application is used to renew your c<br>and skills represented by the certification                                                              | ertification. CFM certification renewal through<br>m.                                              | h continued study or participation in industry-sponsored events demonstrates th                                                                                           | at CFMs are using the knowledge       |
| Inere are <u>tour</u> categories of maintenan     FM-related Education     FM Practice     Professional Leadership     Development of the Profession | ce <u>activities</u> :                                                                             |                                                                                                    |                                       |
| For best results, start your Recertification                                                                                                    | on Applicaton right away. You will be able to us<br>ertification to meet your requirements. Once y | se it as a form of tracking to make sure you are making sufficient progress durin<br>you start, you will always be able to see your deadline at the top of the applicatio | ıg your recertification period.<br>n. |

Once you begin, select to add activities in the task group and review list of maintenance activities. Complete each task from the categories listed above. Once therequirements are satisfied

- Press Submit, orange button in the top right
- Verify Payment details
- > Enter GSA Information if applicable and answer "Yes" to GSAPricing.
- A valid email is required for GSA pricing

# **Retired CFM Application**

#### **Rules and Policies for RCFM**

The Retired CFM designation is only appropriate for those who do not intend to continue representing themselves as CFMs in the practice of FM. The Retired CFM status will allow individuals to show their association with the certification even though they are no longer maintaining it.

#### **Retired CFM Rules**

1. A Retired CFM category has been established for CFMs. This status is available to CFMs who have retired or who have otherwise left the profession and want to indicate past certification.

2. There will be no age requirement for the Retired CFM status.

3. In order to apply for Retired CFM status, a CFM must be active and no more than six months past the expiration date of their most recent recertification period.

4. The fee for the Retired CFM status is US\$95.

5. There are no renewal requirements for Retired CFMs. The status is effective for the individual's lifetime.

6. There will be an application form for the Retired CFM status, which will indicate agreement with the terms of the retired CFM status.

7. If a candidate chooses the RCFM status and later wishes to revert to the active CFM status, he/she will be required to apply for and pass the CFM exam.

8. According to ANSI guidelines, Retired CFMs do not hold active certification, and this must be outlined on our website and other media in which certification status is defined. Retired CFMs will not be allowed to use "CFM" in their title, but must use RCFM instead.

9. Retired CFMs will receive a certificate indicating their status and a Retired CFM pin.

#### Apply for the Retired CFM

#### Apply for the Retired CFM

Log in to CAMP<sup>2</sup>

Click on **Applications** on your Dashboard

| Account Details                                                              | ■ Applications                                                                                             | , ,                                                              | Communications                                                                                  | 🗁 Library                                                                    |                     |
|------------------------------------------------------------------------------|----------------------------------------------------------------------------------------------------|------------------------------------------------------------------|-------------------------------------------------------------------------------------------------|------------------------------------------------------------------------------|---------------------|
| Click on                                                                     | Retired CFM to begin yo                                                                                    | our application                                                  |                                                                                                 |                                                                              |                     |
|                                                                              |                                                                                                    |                                                                  |                                                                                                 |                                                                              |                     |
| Application                                                                  |                                                                                                    |                                                                  | Status                                                                                          |                                                                              |                     |
| Retired Certified Facility Ma                                                | anager Application                                                                                         |                                                                  | Available                                                                                       | Begin                                                                        |                     |
|                                                                              |                                                                                                    |                                                                  |                                                                                                 |                                                                              |                     |
| Welcome to the IFMA Retired Cer<br>age requirement. This designatio<br>RCFM. | rtified Facility Manager® Program. The Retired CFP<br>n will allow individuals to show their association w | A status will not require main<br>ith the CFM certification ever | enance points, and for this reason, it is not c<br>though they are no longer maintaining it. Th | considered an active credential. The<br>ere is a one time application fee fr | ere is no<br>>r the |

IFMA will review your application. Applications for RCFM are not processed until the end of the active CFM period. You will be notified when the application is processed and will receive your RCFM certificate packet shortly after that.

# **FMP** Application

When a candidate has completed all four FMP final assessments, he/she becomes qualified to apply for the Facility Management Professional Certificate. Please note it takes a minimum of 48 business hours for all courses to move into the CAMP record and for the FMP application to be visible. It can take longer in some instances.

The final step in the process is to submit the FMP Application with payment through IFMA's **Credential Application and Maintenance Program (CAMP)**. The non-refundable application fee is US\$140 for Professional/Associate Members and US\$250 for Nonmembers.

Please Note: When you first access CAMP, log in to your existing credential account using your IFMA.org username and password. (Do not create a new account. If you need assistance with your username and/or password, please call IFMA at +1-713-623-4362.

Please allow **3-4 business days** before attempting to access your application to make certain that your assessment results have been updated in CAMP.

#### To access the FMP Application:

- Step 1 Click on Applications on the dashboard
- Step 2 Click on Begin FMP Application, located on the right-hand side of the webpage.

| Joe Candidate2: Applications                                                                                             |                                                                                |
|----------------------------------------------------------------------------------------------------|--------------------------------------------------------------------------------|
| <ul> <li>Member Details  Applications  Tasks  Payment History  Communications  Library</li> <li>Set Password</li> </ul>  |                                                                                |
| Practitioner                                                                                                    | 2                                                                              |
| [Applicant]                                                                                                    |                                                                                |
| There are no Applications for Practitioner, and there are none available for you to begin at this time.                  |                                                                                |
| FMP                                                                                                    |                                                                                |
| Application                                                                                                    | Status                                                                         |
| ⊖ Facility Management Professional (FMP) Application                                                                     | Available                                                                      |
| This application should be submitted when the required FMP coursework has been completed. The required courses are: Proj | oject Management, Operations and Maintenance, Leadership and Strategy, Finance |

| Welcome to the IFMA Certified Facility Man                            | FMP: Begin Application                                                   | snic 🗙                               | ition of the following:                       |
|-----------------------------------------------------------------------|--------------------------------------------------------------------------|--------------------------------------|-----------------------------------------------|
| FM Related Work Experience Each application has multiple pathways the | Please select Continue to begin the application.                         |                                      |                                               |
| FMP                                                                   |                                                                          | Continue                             |                                               |
| Application                                                           |                                                                          | Statue                               |                                               |
| <ul> <li>Facility Management Professional (F</li> </ul>               | MP) Application                                                          | Available                            | Begin FMP<br>Application                      |
| This application should be submitted when t<br>and Business.          | he required FMP coursework has been completed. The required courses are: | : Project Management, Operations and | Maintenance, Leadership and Strategy, Finance |

### Step 4- Ensure all the prerequisite courses are posted. Click Submit

| Joe Candidate2: Facility Management Professional (FMP) Application (03/07/2021 to                                                                                                    |                                                       |
|----------------------------------------------------------------------------------------------------|-------------------------------------------------------|
| 03/06/2023) 🏚                                                                                                    |                                                       |
| Completing Application                                                                                                    | 4 Submit                                              |
| Requirements                                                                                                    |                                                       |
| You must complete four courses.         Image: A of 4         Please note it can take up to 48 business hours for all courses to be posted on your CAMP record. Once they have been uploaded the application will be available to complete. | Legend<br>● Units Added<br>● Remaining<br>⊘ Completed |
| FMP: Finance and Business                                                                                                    | © Completed •••                                       |
| FMP: Leadership and Strategy                                                                                                    | Completed •••                                         |
| FMP: Operations and Maintenance                                                                                                    | Completed •••                                         |
| EMP: Planning and Project Management                                                                                                    | Completed •••                                         |

#### Step 5– Attestation and Submission

- Use the drop-down box to answer the following: Review the Code of Conduct, Rules.
- Click on Submit a new pop-up window will appear to confirm payment eligibility.

| code of Conduct >=     | <ul> <li>* I understand that IFMA recognizes new of<br/>an intectories both online and printed. I h</li> </ul> | credential holders in many ways, including listings in each issue of the Faci<br>hereby authorize IFMA to publish my name, company and location in recogr | lity Management Journal, notices to IFMA chapters,<br>nition of my achievement.                                                                                                    |
|------------------------|----------------------------------------------------------------------------------------------------|----------------------------------------------------------------------------------------------------|----------------------------------------------------------------------------------------------------|
| ules and Regulations 🔥 |                                                                                                    |                                                                                                    |                                                                                                    |
| elease of Information  | Information Release Policy*:                                                                                   | Yes                                                                                                    | X *                                                                                                    |
|                        | Please enter your initials signifying<br>agreement with above statements *:                                    | <                                                                                                    |                                                                                                    |
|                        | Would you like a hard copy of your<br>Certificate provided by IFMA?*:                                          | Yes                                                                                                    | X *                                                                                                    |
|                        | Would you like your certificate delivered via Fedex?*:                                                         | Select Fedex Delivery                                                                                                    | *                                                                                                    |
|                        |                                                                                                    | Yes<br>No                                                                                                    |                                                                                                    |
| ant - to the second    |                                                                                                    |                                                                                                    | Y Previous     Next     Next     Section     Section     S |

All application fees are non-refundable please see below to determinefees. Tiered pricing is available for application submissions, fees are based on region.

To determine which fee, apply to you, view the Tiered Pricing Chart in the Appendix. Find the country associated with your address and determine the applicable fee. Discounted rates apply to tiers 2 and 3.

| Please confirm the following information on your account. We use this information to determine your application payment<br>amount.<br>If you need to update or modify this information, please click here to access your IFMA account. Once changes have been<br>made, you can return to your application and complete the submission process. |                                                                                                    |  |  |  |
|----------------------------------------------------------------------------------------------------|----------------------------------------------------------------------------------------------------|--|--|--|
| Country:                                                                                                    | United States                                                                                                    |  |  |  |
| Membership:<br>Are you eligible for<br>Federal GSA pricing?*<br>If yes please enter your<br>Federal email address for<br>verification:                                                                                                    | Ves, I am eligible for Federal GSA pricing         Yes, I am eligible for Federal GSA pricing         No, I am not eligible for Federal GSA pricing         Back       Finish Later       Cancel       Continue |  |  |  |

#### **Eligible GSA Payment**

- Click on Submit a new pop-up window will appear to confirm your payment eligibility.
- GSA Pricing is only for United States Federal Government Employees
  - ♦ If you do not qualify Click: No, I am not eligible.
  - Only enter your email if you are US Federal Employee. If you are not leave this area blank
- Press Continue to complete the payment form.

All credit card payments can proceed by choosing Pay fees.

**Alternative Payments** specify type a payment using the drop-down box then click on Alternative Payment for the credentials team to review and approve.

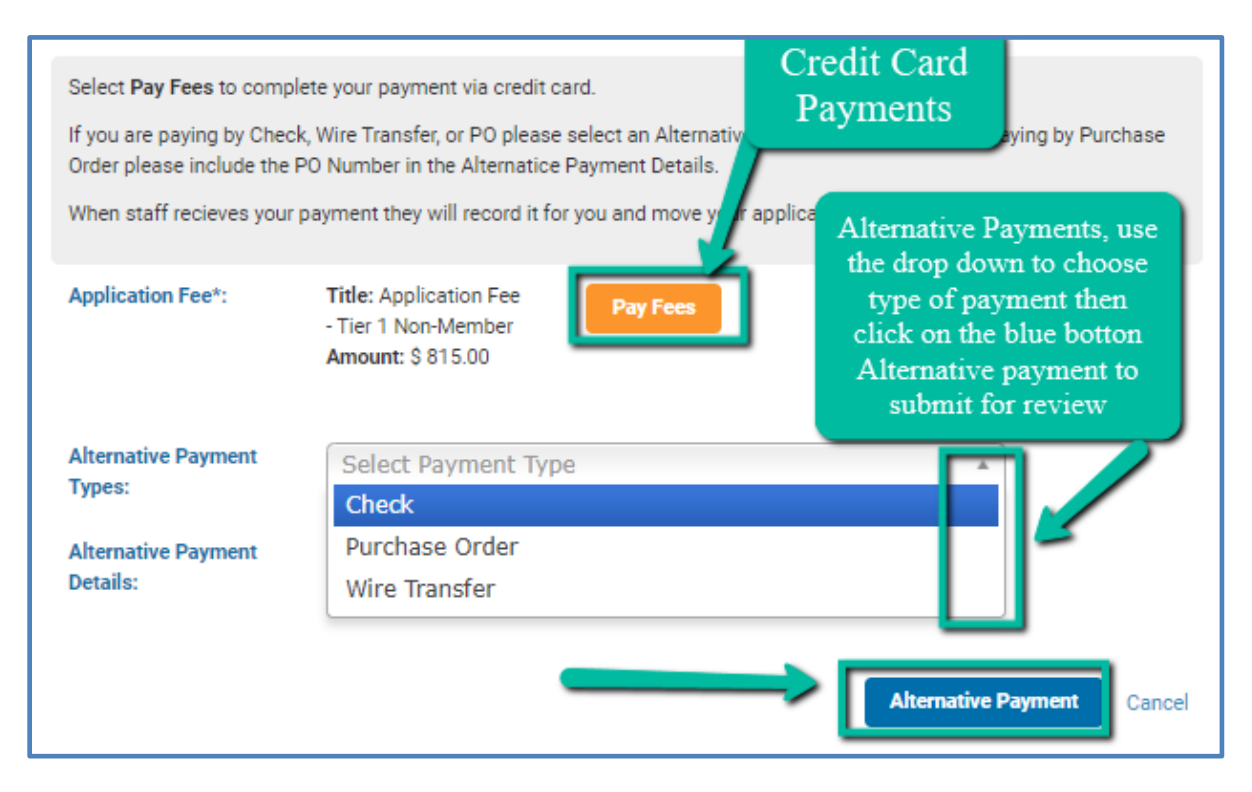

**Purchase Orders** If your employer has prepaid your application, enter the code on Alternative Payment Details.

## **SFP Application**

When a candidate has completed all three SFP final assessments, he/she becomes qualified to apply for the Sustainability Facility Professional Certificate. Please note it takes a minimum of 48 business hours for all courses to move into the CAMP record and for the FMP application to be visible. It can take longer in some instances.

The final step in the process is to submit the SFP Application with payment through IFMA's n **Credential Application and Maintenance Program (CAMP)**. The non-refundable application fee is US\$140 for Professional/Associate Members and US\$250 for Nonmembers.

Please Note: When you first access CAMP, log in to your existing credential account using your IFMA.org username and password. (Do not create a new account. Your login for CAMP will be different from the login information used to access the FMP program.) If you need assistance with your username and/or password, please call IFMA at +1-713-623-4362.

Please allow **3-4 business days** before accessing your application to make certain that your assessment results have been updated in CAMP.

#### To access the SFP Application:

- Step 1 Click on Applications
- > Step 2 Begin SFP Application, located on the right-hand side of the webpage

| IFFMA | on                                                                                                    |                                                                                             |                               |
|-------|----------------------------------------------------------------------------------------------------|---------------------------------------------------------------------------------------------|-------------------------------|
|       |                                                                                                    |                                                                                             |                               |
|       |                                                                                                    |                                                                                             |                               |
|       | Joe Candidate: Applications                                                                                              |                                                                                             |                               |
|       | <ul> <li>▲ Member Details</li> <li>➡ Applications</li> <li>➡ Tasks</li> <li>➡ Payment History</li> <li>▲ Comm</li> </ul> | nunications 🕒 Library                                                                       |                               |
|       | SFP                                                                                                    | 2                                                                                           |                               |
|       | [Applicant]                                                                                                    |                                                                                             |                               |
|       | Application                                                                                                    | Status                                                                                      |                               |
|       | ⊖ Sustainability Facility Professional (SFP) Application                                                                 | Available                                                                                   | Begin                         |
|       | This application should be completed when the required SFP® coursework has been<br>and Operating Sustainable Facilities. | completed. The required courses are: Strategy and Alignment for Sustainable Facilities, Mar | naging Sustainable Facilities |

- Step 3- A pop-up window will appear. Press Continue to open the application.
   Step 4- Ensure all the prerequisite courses are posted. Click Submit

| SFP: Begin Application                                                                                                    | ×                                                                                                    |
|----------------------------------------------------------------------------------------------------|----------------------------------------------------------------------------------------------------|
| Please select Continue to begin the application.                                                                                                    |                                                                                                    |
|                                                                                                    | Continue                                                                                                    |
|                                                                                                    |                                                                                                    |
| 03/06/2023) 🌣                                                                                                    | Return to: Learning Plans                                                                                                    |
| 🗄 🖃 Completing Application 🔰                                                                                                    | Submit .                                                                                                    |
| - Requirements                                                                                                    |                                                                                                    |
| You must complete three courses.                                                                                                    | Legend<br>Units Added<br>Remaining<br>Completed                                                                                                    |
| Courses Please post once with the second second sec | ase note it can take up to 48<br>ess hours for all courses to be<br>ted on to your CAMP record.<br>they have been uploaded you<br>I have access to begin your<br>application. |
| SFP: Managing Sustainable Facilities                                                                                                    | Completed •••                                                                                                    |
| SFP: Operating Sustainable Facilities                                                                                                    | Completed •••                                                                                                    |
| SFP: Strategy and Alignment for Sustainable Facilities                                                                                                    | Completed •••                                                                                                    |

**Step 5** – Attestation and Submission: complete questions

| Sustainability Facility Professiona | I (SFP) Application: Complete Application: I                                                                | Release of Information                                                                                                    | 5       |
|-------------------------------------|----------------------------------------------------------------------------------------------------|----------------------------------------------------------------------------------------------------|---------|
| Code of Conduct b                   | * I understand that IFMA recognizes new credential ho<br>authorize IFMA to publish my name, company and loc | iders in many ways, including listings in each issue of the Facility Management Journal, notices to IFMA chapters, and directories both online and printed. I hereby ation in recognition of my achievement. |         |
| Rules and Regulations               | I have read and agree with the IFMA Information                                                             | Yes                                                                                                    |         |
|                                     | Please enter your initials signifying agreement with above statements *:                                    | ENTER YOUR INITIALS 2                                                                                                    |         |
|                                     | Would you like a hard copy of your Certificate<br>provided by IFMA?*:                                       | Yes 3                                                                                                    |         |
|                                     | Would you like your certificate delivered via<br>Fedex?*:                                                   | No                                                                                                    |         |
|                                     | This is optional fe<br>\$75 to have your l<br>copy shipped thro                                             | e of<br>nard<br>bugh                                                                                                    | at >    |
|                                     | certified delive<br>courier                                                                                 | nactive Finish Later Cancel                                                                                                    | ontinue |

- Step 6 Payment Fee
- Click on Submit a new pop-up window will appear to confirm your payment eligibility.Please keep in mind GSA Pricing is only for <u>United States Federal Government Employees</u>
- If you do not qualify, click: No, I am not eligible drown down box.
   Only enter your email if you are Federal Employee. Otherwise leave this area blank.

| Sustainability Facilit                                                  | y Professional (SFP) Application: Confirm Payment Details             | 6   |  |  |  |
|-------------------------------------------------------------------------|-----------------------------------------------------------------------|-----|--|--|--|
| Please note there is an ad                                              | Please note there is an additional \$75.00 charge for Fedex delivery. |     |  |  |  |
| Country:                                                                | United States                                                         |     |  |  |  |
| Fedex Delivery: No                                                      |                                                                       |     |  |  |  |
| Are you eligible for<br>Federal GSA pricing?*:                          | No, I am not eligible for Federal GSA pricing                         |     |  |  |  |
| If yes, please enter your<br>Federal email address<br>for verification: |                                                                       |     |  |  |  |
|                                                                         | Back Finish Later Cancel Conti                                        | nue |  |  |  |

#### Step 7- Payment Type

All credit card payments can proceed by choosing Pay fees.

**Alternative Payments** specify type a payment using the drop-down box then click on Alternative Payment for the credentials team to review and approve.

| Select <b>Pay Fees</b> to comp<br>If you are paying by Cheo | olete your payment via credit card.<br>ck, Wire Transfer, or PO please select an Alternativ<br>DO Number in the Alternative Bayment Details. | Credit Card<br>Payments<br>ying by Purchase                                                     |
|-------------------------------------------------------------|----------------------------------------------------------------------------------------------------|-------------------------------------------------------------------------------------------------|
| When staff recieves your                                    | r payment they will record it for you and move y                                                                                             | Alternative Payments, use                                                                       |
| Application Fee*:                                           | Title: Application Fee<br>- Tier 1 Non-Member<br>Amount: \$ 815.00                                                                           | type of payment then<br>click on the blue botton<br>Alternative payment to<br>submit for review |
| Alternative Payment<br>Types:                               | Select Payment Type<br>Check                                                                                                    |                                                                                                 |
| Alternative Payment<br>Details:                             | Purchase Order<br>Wire Transfer                                                                                                    |                                                                                                 |
|                                                             |                                                                                                    | Alternative Payment Cancel                                                                      |

#### Step 8- After Payment Completion your Application

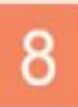

After payment is complete you will receive a confirmation and a receipt. This will complete your submission, IFMA will verify your results. Verification may take up to 30 business days. Once approved, you will be awarded your IFMA Credential.

# **IFMA's Online Credentials Registry**

IFMA's Public Credentials Directory allows individuals to verify credentials by name, city, state or country. Results show active credential holders, the credentials they hold and the initial privilege dates of each.

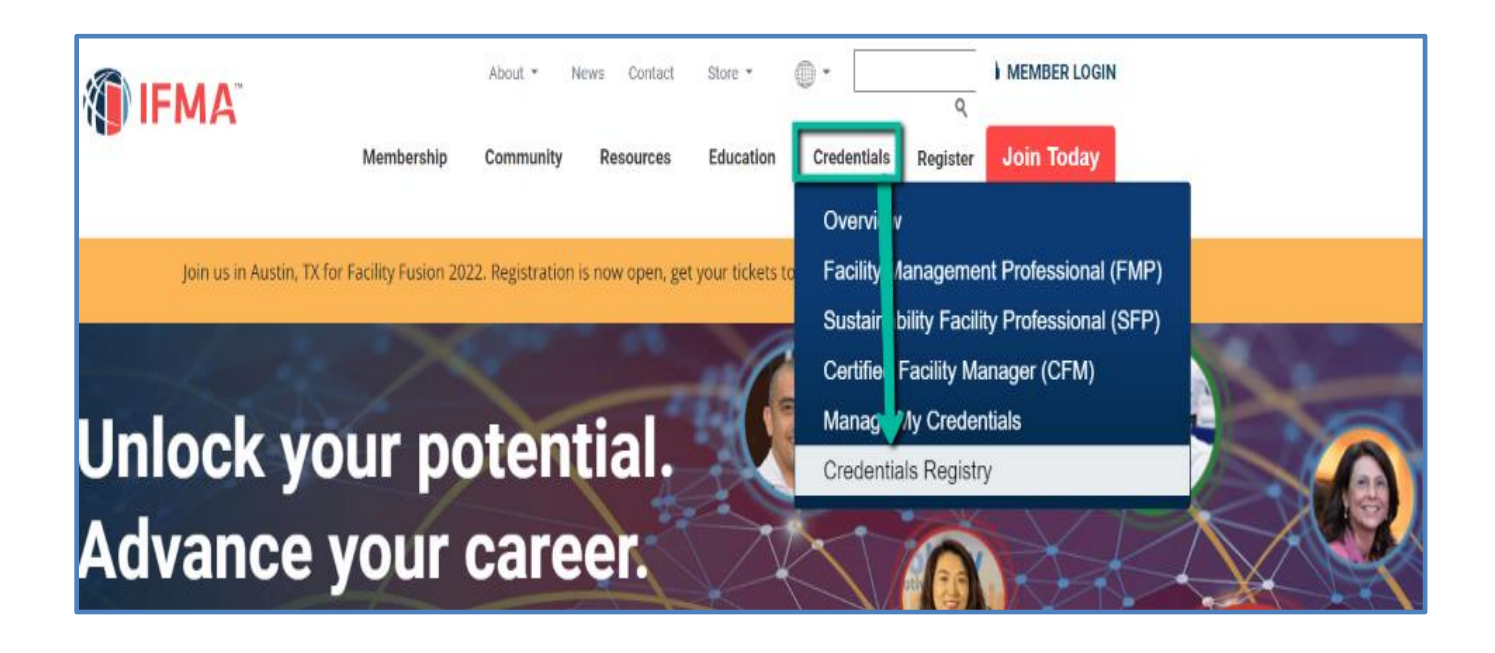